# Exibir Ordens em Processo de Repavimentação

O objeto desta funcionalidade consiste em atualizar e exibir ordens em processo de repavimentação, podendo ser acessada no caminho: GSAN > Atendimento ao Público > Ordem de Serviço > Exibir Ordens em Processo de Repavimentação.

Foram alteradas as funcionalidades que geram a ordem de serviço de repavimentação para que não seja encerrada automaticamente, ficando disponível para ser enviada às unidades repavimentadoras logo após sua geração, com a informação da metragem e tipo do pavimento da repavimentação.

A ordem de serviço somente será encerrada no retorno da unidade repavimentadora e, caso não tenha outra ordem de serviço associada, o registro de atendimento será encerrado.

Verificar preenchimento dos campos

 Caso o usuário não informe ou selecione o conteúdo de algum campo necessário à confirmação da atualização, será exibida a mensagem "Informe «nome do campo que não foi preenchido ou selecionado»".

Atualização realizada por outro usuário

 Caso o usuário esteja tentando atualizar um objeto e o mesmo já tenha sido atualizado durante a manutenção corrente, o sistema exib a mensagem "Esse(s) registro(s) foi(ram) atualizado(s) ou removido(s) por outro usuário durante a operação. Realize uma nova manutenção".

Valida Data de Retorno

- Caso a data do retorno informada esteja inválida, o sistema exibe a mensagem "Data do Retorno inválida".
- Caso a data do retorno não esteja informada, o sistema exibe a mensagem "Data do Retorno deve ser informada".
- Caso a data do retorno informada esteja maior que a data corrente, o sistema exibe a mensagem "Data do Retorno maior que a data corrente".
- Caso os dados de retorno da ordem ainda não tenham sido registrados:
  - Caso a data do retorno informada seja menor que a data de encerramento da ordem de repavimentação, o sistema exibe a mensagem "Data do Retorno menor que a Data de Encerramento da ordem de repavimentação - «xxxxxx». Informe nova data.".
- Caso contrário (os dados de retorno da ordem já registrados):
  - Caso a empresa contratante ainda não tenha efetuado o aceite:
    - Caso a data do retorno informada seja menor que a data do retorno anteriormente informada, o sistema exibe a mensagem "Data do Retorno menor que a Data do Retorno anteriormente informada - «xxxxxx». Informe nova data.".
  - Caso a empresa contratante tenha rejeitado o aceite:
    - Caso a data do retorno informada seja menor que a data de rejeição do aceite, o sistema exibe a mensagem "Data do Retorno menor que a Data de Rejeição do Aceite - «xxxxxx». Informe nova data.".

Last update: 31/08/2017 ajuda:exibir\_ordens\_em\_processo\_de\_repavimentacao https://www.gsan.com.br/doku.php?id=ajuda:exibir\_ordens\_em\_processo\_de\_repavimentacao&rev=1428592212 01:11

Valida Data da Rejeição

- Caso a data da rejeição informada esteja inválida, o sistema exibe a mensagem "Data da Rejeição inválida".
- Caso a data da rejeição não esteja informada, o sistema exibe a mensagem "Data da Rejeição deve ser informada".
- Caso a data da rejeição informada esteja maior que a data corrente, o sistema exibe a mensagem "Data da Rejeição maior que a data corrente".
- Caso os dados de retorno da ordem ainda não tenham sido registrados:
  - Caso a data da rejeição informada seja menor que a data de encerramento da ordem de repavimentação, o sistema exibe a mensagem "Data da Rejeição menor que a Data de Encerramento da ordem de repavimentação - «xxxxx». Informe nova data.".
- Caso contrário (os dados de retorno da ordem já registrados):
  - Caso a empresa contratante ainda não tenha efetuado o aceite:
    - Caso a data da rejeição informada seja menor que a data do retorno anteriormente informada, o sistema exibe a mensagem "Data da Rejeição menor que a Data do Retorno anteriormente informada - «xxxxx». Informe nova data.".
  - Caso a empresa contratante tenha rejeitado o aceite:
    - Caso a data da rejeição informada seja menor que a data de rejeição do aceite, o sistema exibe a mensagem "Data da Rejeição menor que a Data de Rejeição do Aceite - «xxxxxxx». Informe nova data.".

Verifica sucesso da transação

• Caso o código de retorno da operação efetuada no banco de dados seja diferente de zero, o sistema exibe a mensagem conforme o código de retorno.

Inicialmente será apresentada uma tela de filtro. Informe os campos que julgar necessário e clique no botão **Consultar**.

3/13

Gsan -> Atendimento ao Publico -> Ordem de Servico -> Exibir Ordens em Processo de Repavimentacao

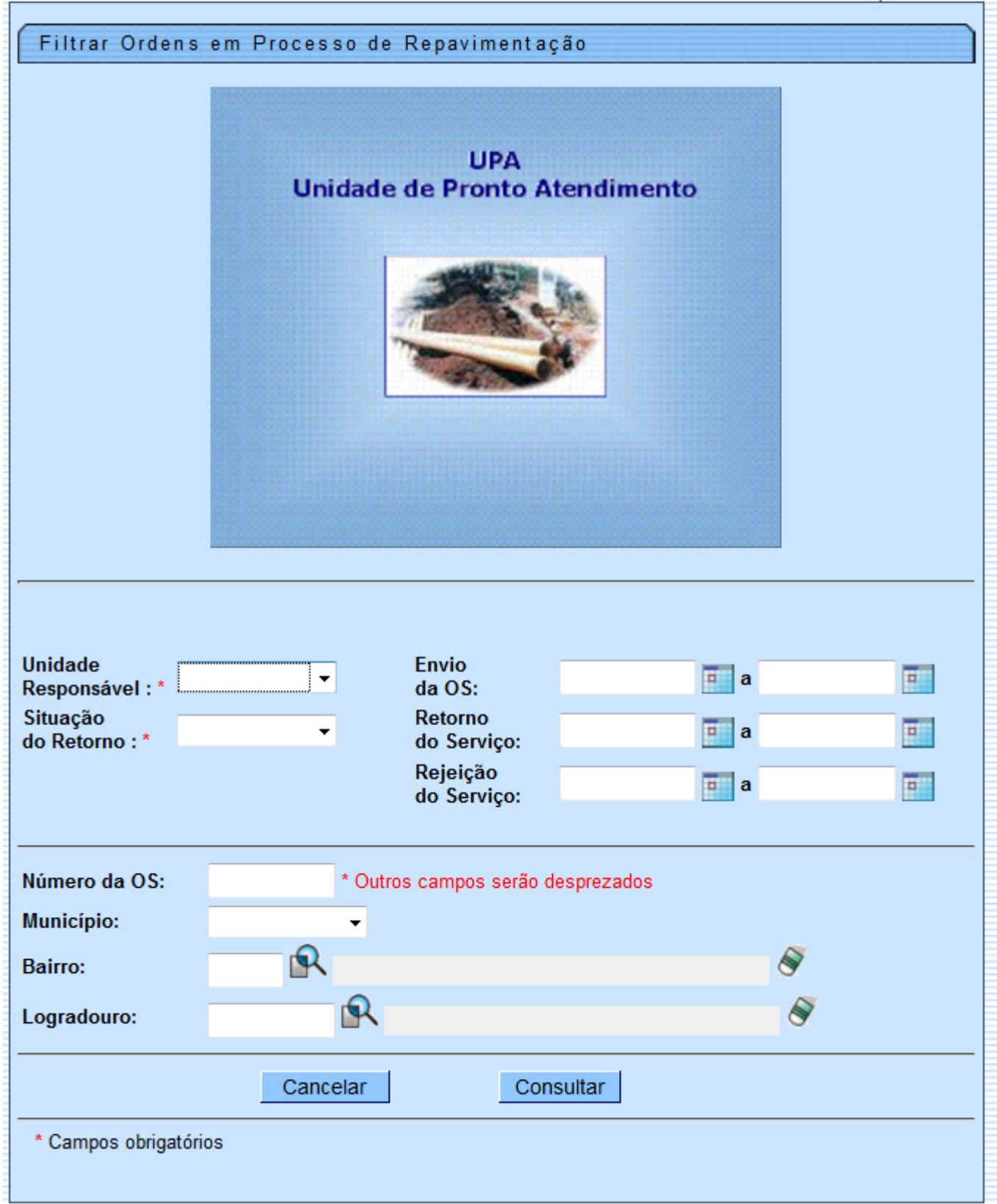

## **Preenchimento dos Campos**

| Сатро                     | Orientações para Preenchimento                                                                                                    |
|---------------------------|----------------------------------------------------------------------------------------------------|
| Unidade<br>Responsável(*) | Campo obrigatório - Selecione uma das opções disponibilizadas pelo sistema.                                                                                                    |
| Situação do<br>Retorno(*) | Campo obrigatório - Selecione uma das opções disponibilizadas pelo sistema.                                                                                                    |
| Envio da OS               | Esta opção permite filtrar as ordens de serviços "Encerradas" num<br>determinado período. Informe o período que julgar necessário com datas<br>válidas no formato dd/mm/aaaa (dia, mês, ano), ou clique no botão a para<br>selecionar as datas desejadas.<br>Para obter detalhes sobre o preenchimento do campo de datas, clique no<br>hiperlink Pesquisar Data - Calendário.    |
| Retorno do Serviço        | Esta opção permite filtrar as ordens de serviços pelo "Retorno" num<br>determinado período. Informe o período que julgar necessário com datas<br>válidas no formato dd/mm/aaaa (dia, mês, ano), ou clique no botão im para<br>selecionar as datas desejadas.<br>Para obter detalhes sobre o preenchimento do campo de datas, clique no<br>hiperlink Pesquisar Data - Calendário. |
| Rejeição do Serviço       | Esta opção permite filtrar as ordens de serviços por "Rejeição" num<br>determinado período. Informe o período que julgar necessário com datas<br>válidas no formato dd/mm/aaaa (dia, mês, ano), ou clique no botão apara<br>selecionar as datas desejadas.<br>Para obter detalhes sobre o preenchimento do campo de datas, clique no<br>hiperlink Pesquisar Data - Calendário.   |
| Número da OS              | Esta opção permite filtrar pelo número da Ordem de Serviço cadastrada.                                                                                                    |
| Município                 | Esta opção permite filtrar por município. Selecione uma das opções disponibilizadas pelo sistema.                                                                                                    |
| Bairro                    | Esta opção permite filtrar por bairro. Informe o código do bairro, ou clique no<br>botão R, link Pesquisar Bairro, para selecionar o bairro desejado. O nome<br>será exibido no campo ao lado.<br>Para apagar o conteúdo do campo, clique no botão S ao lado do campo em<br>exibição.                                                                                            |
| Logradouro                | Esta opção permite filtrar por logradouro. Informe o código do logradouro, ou clique no botão R, link Pesquisar Logradouro, para selecionar o logradouro desejado. O nome será exibido no campo ao lado.<br>Para apagar o conteúdo do campo, clique no botão S ao lado do campo em exibição.                                                                                     |

O resultado do filtro será exibido na tela "Acompanhamento do Processo de Repavimentação -Contrato Prefeituras", conforme abaixo.

Para selecionar uma ordem de serviço, marque no checkbox correspondente, ou caso deseje selecionar todas, clique no hiperlink **Todos**.

Para exibir a "Ordem de Serviço", que ainda não houve retorno, clique no hiperlink do campo "O.S." e o sistema exibe a tela de "Atualizar Processo de Repavimentação" (vide tela abaixo).

Para consultar a "Ordem de Serviço", clique no hiperlink do campo "Endereço".

Ao passar o mouse sobre o conteúdo do campo "Pvt.Rua T/(m2)", o sistema exibe um "Hint" com o tipo de pavimento da rua.

#### 22/08/2025 02:54

| Acompanham              | nento do Proc   | cesso de Re | -> Ordem de Si<br>pavim enta | ção - Conti | rato Prefeitura |
|-------------------------|-----------------|-------------|------------------------------|-------------|-----------------|
| Unidade<br>Responsável: | EMLURB          | Envio da C  | S:                           | 01/06/2013  | a 30/06/2013    |
| Situação do<br>Retorno: | PENDENTES       | Retorno do  | o Serviço:                   |             | а               |
|                         |                 | Rejeição d  | o Serviço:                   |             | а               |
| Município:              |                 | 1160        | RECIFE                       |             |                 |
| Bairro:                 |                 |             |                              |             |                 |
| Logradouro:             |                 |             |                              |             |                 |
| Ordens de Serviç        | o Selecionadas; | : 196       |                              |             |                 |

| <u>Todos</u> | 0.S.            | Endereço                                             | Pvt.Rua.<br>T / (m2) | Pvt.Rua<br>Ret.<br>T / (m2) | Dt.<br>Geração | Dt.<br>Retorno | Dt<br>Rejeição |
|--------------|-----------------|------------------------------------------------------|----------------------|-----------------------------|----------------|----------------|----------------|
|              | <u>32491118</u> | CORDEIRO - AV ENG ABDIAS<br>DE CARVALHO 50761-650    | 2 - 3                |                             | 19/06/2013     |                |                |
|              | <u>32559486</u> | CAMPINA DO BARRETO-R SEN<br>ADERBAL JUREMA, N. 00080 | 2 - 2                |                             | 27/06/2013     |                |                |
|              | <u>32478469</u> | IBURA-R AFONSO CUNHA, N.<br>00454                    | 4 - 2                |                             | 18/06/2013     |                |                |
|              | <u>32460291</u> | IBURA - R AFONSO CUNHA<br>51240-120                  | 4 - 1                |                             | 12/06/2013     |                |                |
|              | <u>32508121</u> | BREJO DE BEBERIBE-R<br>AGROLANDIA, N. 00372          | 4 - 0.64             |                             | 21/06/2013     |                |                |
|              | <u>32480751</u> | LINHA DO TIRO-R AGUAS DE<br>PRATA, N. 00129          | 2 - 2                |                             | 18/06/2013     |                |                |
|              | <u>32481757</u> | BOA VIAGEM-AV CNSO<br>AGUIAR, N. 01360               | 2 - 52               |                             | 18/06/2013     |                |                |
|              | <u>32588171</u> | IPUTINGA - R EXP AILSON<br>SIMOES 50721-470          | 4 - 1.5              |                             | 28/06/2013     |                |                |
|              | <u>32526302</u> | BRASILIA TEIMOSA-R<br>ALBACORA, N. 00351             | 4 - 2.5              |                             | 25/06/2013     |                |                |
|              | <u>32498272</u> | COQUEIRAL-R ALTO DA BELA<br>VISTA, N. 00079          | 4 - 1                |                             | 20/06/2013     |                |                |
|              |                 | 1 <u>2 3 4 5</u>                                     | [Próximos] [         | 20]                         |                |                |                |
| Con          | firmar Den      | nandas Exib                                          | oir Fotos OS         | Original                    |                | Imp            | orimir OS      |
| Volta        | r Filtro        | Imp                                                  | ərimir Relaçã        | io                          |                |                |                |

Para confirmar uma demanda marque no checkbox da ordem de serviço desejada e clique no botão <u>Confirmar Demandas</u>, mas é necessário que o usuário tenha permissão para realizar essa operação.

Caso existam fotos cadastradas, marque no checkbox do campo "O.S." (Ordem de Serviço) desejada, tela acima, e clique no botão Exibir Fotos OS Original

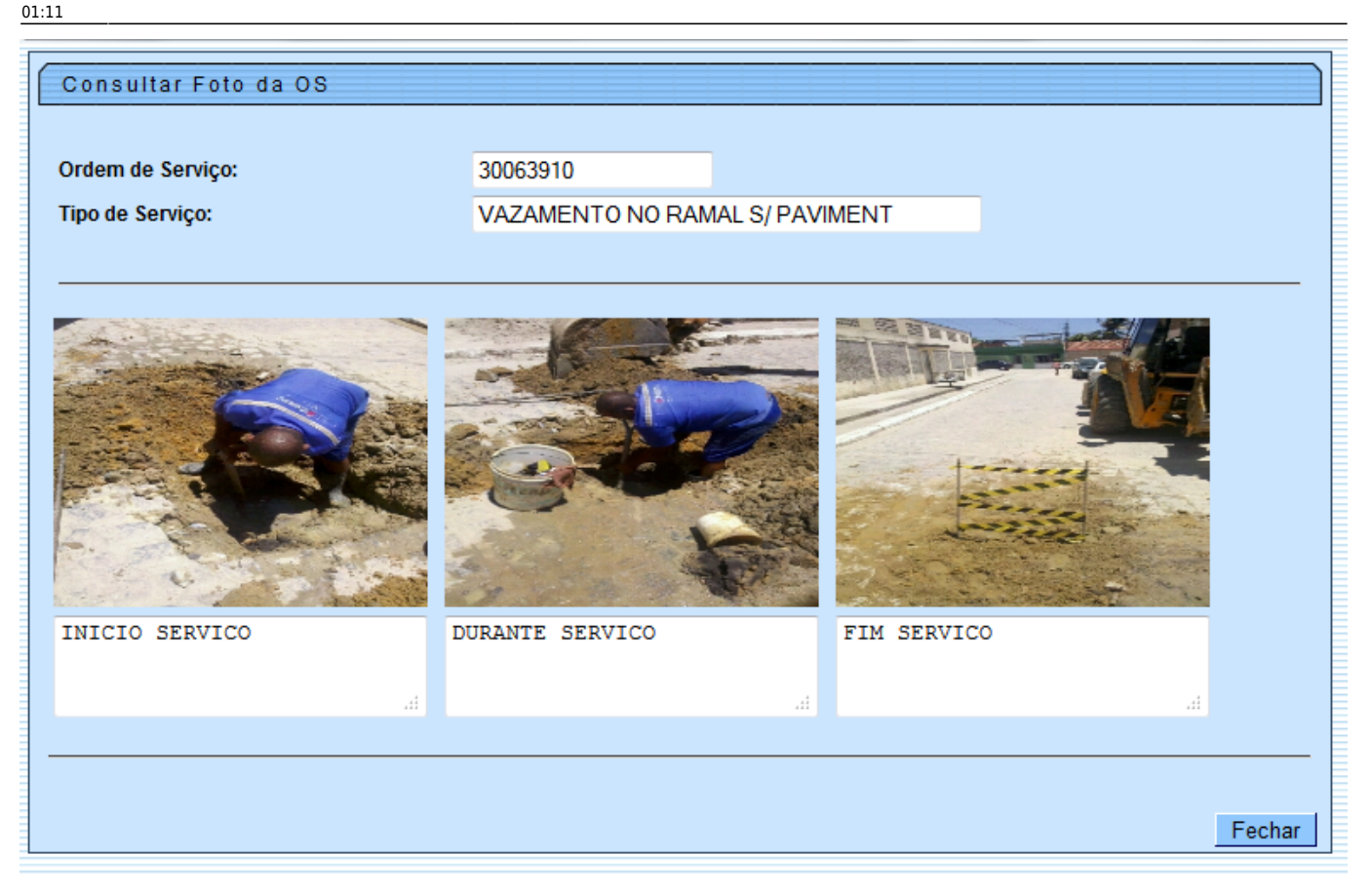

Para imprimir a ordem de serviço marque no checkbox correspondente e clique no botão

Para gerar o relatório das ordens de serviços, clique no botão **Imprimir Relação** e, em seguida, será exibida a tela "Imprimir Relação das Ordens em Processo de Repavimentação" (vide tela abaixo).

Ao clicar no hiperlink do campo "Endereço", correspondente a Ordem de Serviço, será exibida a tela que permite atualização e, para isso, é necessário que o usuário tenha permissão para <u>Confirmar</u> ou <u>Alterar</u> ou <u>Rejeitar</u>. Para alterar clique no botão <u>Alterar</u> e será exibido o popup abaixo. Clicando em "OK", o campo "Observação" será disponibilizado para complementar informações.

| Informar apenas a área e tipo de pavimento que foi o<br>de manutenção da COMPESA<br>As informações divergentes precisarão ser confirma<br>pela COMPESA antes da liberação<br>para pagamento. | riundo<br>Idas |
|----------------------------------------------------------------------------------------------------|----------------|
| OK                                                                                                    | ncelar         |

Para anexar fotos referentes a ordem de serviço, clique no hiperlink do campo "O.S." (tela "Acompanhamento do Processo de Repavimentação - Contrato Prefeitura, acima), e, em seguida, no botão Anexar Fotos (tela "Atualizar Processo Repavimentação"), abaixo.

| Atualizar Processo Repavimentação                                     |                                                         |  |  |  |  |  |  |  |
|-----------------------------------------------------------------------|---------------------------------------------------------|--|--|--|--|--|--|--|
| Para atualizar o processo de repavimentação, informe os dados abaixo: |                                                         |  |  |  |  |  |  |  |
| Data do Retorno:*                                                     | 1/07/2013 (dd/mm/yyyy)                                  |  |  |  |  |  |  |  |
| Pvt. Rua T (ret):*                                                    | PARALELEPIPEDO - Apenas o referente ao conserto COMPESA |  |  |  |  |  |  |  |
| Pvt.Rua m2 (ret):*                                                    | 1,50                                                    |  |  |  |  |  |  |  |
| Observação:                                                           |                                                         |  |  |  |  |  |  |  |
| Voltar Outros S                                                       | Serviços Anexar Fotos Limpar Confirmar<br>Fechar        |  |  |  |  |  |  |  |

Para incluir "Outros Serviços" é necessários o usuário ter "Login" e "Senha" da unidade responsável pela repavimentação. Clique no botão Outros Serviços e será exibida a tela abaixo.

No campo "Serviço", selecione uma das opções disponibilizada pelo sistema, referente a repavimentadora. Em seguida, informe o campo "Quantidade" e clique no botão Associar . Para concluir o processo de inserção, clique no botão Inserir .

Para remover um serviço cadastrado, clique no botão 🥨.

| Informar      | Serviços da Repavimentadora             |                           |                   |
|---------------|-----------------------------------------|---------------------------|-------------------|
| Para informar | serviços da repavimentadora, informe os | ados abaixo:              |                   |
| Serviço:      | •                                       |                           |                   |
| Quantidade:   |                                         |                           |                   |
|               |                                         | Associar                  |                   |
| Remover       | Serviço                                 | Quantidade                |                   |
| 8             | ENLURB 3                                | 10                        |                   |
| Fechar        |                                         | Inserir                   |                   |
|               | tos referentes o ordem de convice       | clique no hotão Anexar Fo | ptos a cará avibi |
| ra anexar fo  | los reierentes a ordem de serviço       | , clique no botao         | e sera exibi      |
| baixo. Em seg | juida, clique no botão 🗌 Selecionar     | para selecionar u         | um dos arquivos e |

Base de Conhecimento de Gestão Comercial de Saneamento - https://www.gsan.com.br/

no quadro "Arquivos Informados" e, clique no botão <u>Adicionar</u>. Podem ser anexados vários arquivos. Para concluir a operação, clique no botão <u>Salvar</u>.

O sistema permite anexar arquivos com até 200 KB (sem limite de quantidade), nos formatos: DOC, PDF, JPG.

Para remover um arquivo do quadro "Arquivos Informados", clique no botão 🥨.

| Anexar Foto:                                                | s Ordem Ser | em Serviço                                   |  |  |  |  |  |  |
|-------------------------------------------------------------|-------------|----------------------------------------------|--|--|--|--|--|--|
| Para anexar um ou vários arquivos, informe os dados abaixo: |             |                                              |  |  |  |  |  |  |
| Arquivo: *                                                  |             | Selecionar arquivo_                          |  |  |  |  |  |  |
| Observação:                                                 |             | .H.                                          |  |  |  |  |  |  |
| Arquivos Informa                                            | dos         | Adicionar                                    |  |  |  |  |  |  |
| Remover                                                     | Arquivo     | Observação                                   |  |  |  |  |  |  |
| 8                                                           | -           |                                              |  |  |  |  |  |  |
| 8                                                           | 1           | Foto da operaCAo de instalaCAo do hidrometro |  |  |  |  |  |  |
| Voltar Desfa                                                | zer Fechar  | Salvar                                       |  |  |  |  |  |  |

Foi incluído um campo numérico, com duas casas decimais, correspondente aos custos extras, eventualmente demandados pela Prefeitura (título de "Outros custos"). O preenchimento deste campo é opcional, mas caso seja preenchido, o campo de "Observação" terá preenchimento obrigatório.

A tela "Imprimir Relação das Ordens em Processo de Repavimentação" permite selecionar o tipo de relatório. Selecione uma das opções disponibilizada pelo sistema, no campo "Relatório", e marque uma das opções "SIM" ou "NÃO", referente a "Apenas OS's com observação de retorno?". Em seguida, clique no botão Imprimir Relação.

| Imprimir Relação das Ordens em Processo de Repavimentaçã                                   | io |
|--------------------------------------------------------------------------------------------|----|
| Para imprimir a relação das ordens em processo de repavimentação,informe os dad<br>abaixo: | os |
| Relatorio: Completo -                                                                      |    |
| Apenas Os´s com observação de retorno? 🛛 💿 SIM 💿 NÃO                                       |    |
| Fechar Imprimir Relaç                                                                      | ão |
|                                                                                            |    |
|                                                                                            |    |

### MODELO DE ORDEM DE SERVIÇO

Last update: 31/08/2017 ajuda:exibir\_ordens\_em\_processo\_de\_repavimentacao https://www.gsan.com.br/doku.php?id=ajuda:exibir\_ordens\_em\_processo\_de\_repavimentacao&rev=1428592212 01:11

EXECUTANTES:

CONCLUSÃO

ASS./MATRÍCULA

DO SERVIÇO - SALA

ASS./MATRÍCULA

PARECER FINAL DO ANALISTA/PROVIDÊNCIAS:

ARQUIVAR EM:

|                                                                                                    | 2:54                                                                   |                                                                                                    | <u> </u>                                                                                 | 11                                                                | /13                                                                                  |                                                               |                                                                                                    |                                                                                                    |                                                                                                    |                                                                                                    | Exi                                                                                      | bir Orde                                           | ens em                    | n Processo                            | de Repavim                   |
|----------------------------------------------------------------------------------------------------|------------------------------------------------------------------------|----------------------------------------------------------------------------------------------------|------------------------------------------------------------------------------------------|-------------------------------------------------------------------|--------------------------------------------------------------------------------------|---------------------------------------------------------------|----------------------------------------------------------------------------------------------------|----------------------------------------------------------------------------------------------------|----------------------------------------------------------------------------------------------------|----------------------------------------------------------------------------------------------------|------------------------------------------------------------------------------------------|----------------------------------------------------|---------------------------|---------------------------------------|------------------------------|
|                                                                                                    |                                                                        |                                                                                                    |                                                                                          |                                                                   |                                                                                      |                                                               |                                                                                                    |                                                                                                    |                                                                                                    |                                                                                                    |                                                                                          |                                                    |                           |                                       |                              |
|                                                                                                    |                                                                        |                                                                                                    |                                                                                          |                                                                   |                                                                                      | COMPE                                                         | SA - 09.                                                                                                    | 769.035/<br>ספ פפו                                                                                                    |                                                                                                    | 4                                                                                                    |                                                                                          |                                                    |                           | N°:                                   | 30034690                     |
|                                                                                                    |                                                                        | Data                                                                                                    | geração:                                                                                 | 01/                                                               | 11/2013                                                                              | 2                                                             | Previsão                                                                                                    | 30:00                                                                                                    | XVIÇU                                                                                                    | Rmiti                                                                                                    | ldo em:                                                                                  | 18/12                                              | /12 19                    | 5:30 Meto                             | . INTERNO                    |
| rigem: CO                                                                                                    | ORDEN                                                                  | IACAO I                                                                                                    | DE A                                                                                     | tend                                                              | lente: J                                                                             | -<br>IOAO B                                                   | ATISTA D                                                                                                    | E SOUSA                                                                                                    | JUNIOR                                                                                                    | Ball CI                                                                                                    | do en.                                                                                   | De                                                 | stino                     | :                                     | ,                            |
| rojeto:                                                                                                    |                                                                        |                                                                                                    |                                                                                          |                                                                   |                                                                                      |                                                               |                                                                                                    |                                                                                                    |                                                                                                    |                                                                                                    |                                                                                          |                                                    |                           | -                                     |                              |
|                                                                                                    |                                                                        |                                                                                                    |                                                                                          |                                                                   |                                                                                      |                                                               | CLIENTE                                                                                                    | / SOLIC                                                                                                    | ITANTE                                                                                                    |                                                                                                    |                                                                                          |                                                    |                           |                                       |                              |
| ome: WELI                                                                                                    | LINGT                                                                  | ON BAR                                                                                                    | BOSA LIRA                                                                                | A                                                                 |                                                                                      |                                                               |                                                                                                    | Insc                                                                                                    | rição:                                                                                                    | 360.                                                                                                    | 316.070                                                                                  | .0421.0                                            | 000                       |                                       |                              |
| PF/CNPJ:                                                                                                    | 556.3                                                                  | 323.60                                                                                                    | 4-82                                                                                     |                                                                   |                                                                                      |                                                               |                                                                                                    | Matr                                                                                                    | ícula:                                                                                                    | 6043                                                                                                    | 0748 WE                                                                                  | LLINGT                                             | ON BAR                    | BOSA LIR                              | A                            |
| nd./Fone:                                                                                                    | RUA                                                                    | ALTO                                                                                                    | DA SAUDA                                                                                 | DE -                                                              | 01775                                                                                | - AL/                                                         | TO JOSE                                                                                                    | Loca                                                                                                    | lidade/                                                                                                    | Rota,                                                                                                    | /Sequenc                                                                                 | ial Ro                                             | ta:                       | 360/3161                              |                              |
|                                                                                                    | BON                                                                    | IFACIO                                                                                                    | O RECIFE                                                                                 | PE 5                                                              | 2080-0                                                                               | 30/                                                           |                                                                                                    | SIT.                                                                                                    | A/E: L                                                                                                    | JIG/PO                                                                                                    | TC                                                                                       |                                                    |                           |                                       |                              |
|                                                                                                    |                                                                        |                                                                                                    |                                                                                          |                                                                   |                                                                                      |                                                               |                                                                                                    | Cat.                                                                                                    | /Econ.:                                                                                                    | RES                                                                                                    | /1                                                                                       |                                                    |                           |                                       |                              |
| onto de F                                                                                                    | Refer                                                                  | ência:                                                                                                    |                                                                                          |                                                                   |                                                                                      |                                                               |                                                                                                    | Perf                                                                                                    | 11 do I                                                                                                    | mõvel                                                                                                    | 1: TAR                                                                                   | IFA SO                                             | CIAL                      |                                       |                              |
|                                                                                                    |                                                                        |                                                                                                    |                                                                                          |                                                                   |                                                                                      |                                                               |                                                                                                    | T                                                                                                    |                                                                                                    |                                                                                                    | 0                                                                                        |                                                    |                           |                                       |                              |
|                                                                                                    |                                                                        |                                                                                                    |                                                                                          |                                                                   |                                                                                      | E K                                                           | v I Ç U                                                                                                    | 201                                                                                                    | 1011                                                                                                    | TAD                                                                                                    | 0                                                                                        |                                                    |                           |                                       |                              |
| 1po/Local                                                                                                    |                                                                        |                                                                                                    |                                                                                          |                                                                   | T1po (                                                                               | RECON                                                         | POSTCAO                                                                                                    | DR PAUT                                                                                                    | IENTO                                                                                                    |                                                                                                    |                                                                                          |                                                    |                           |                                       |                              |
|                                                                                                    |                                                                        |                                                                                                    |                                                                                          |                                                                   | 005 5                                                                                | RECOR                                                         | L'OBICHU                                                                                                    | DE PAVI                                                                                                    |                                                                                                    |                                                                                                    |                                                                                          |                                                    |                           |                                       |                              |
| avimento                                                                                                    | R112 /                                                                 | Calcad                                                                                                    | a :                                                                                      |                                                                   | OBS.                                                                                 | FISCAL                                                        | IZADO POR                                                                                                    | EDVALDO                                                                                                    | EUCLIDES                                                                                                    | , EM                                                                                                    | 28/10/12                                                                                 | . VAZ NA                                           | A RUA                     |                                       |                              |
| ARAL/CIM                                                                                                    | Aua/                                                                   | caryad                                                                                                    |                                                                                          |                                                                   |                                                                                      |                                                               |                                                                                                    |                                                                                                    |                                                                                                    |                                                                                                    |                                                                                          | ,                                                  |                           |                                       |                              |
|                                                                                                    |                                                                        |                                                                                                    |                                                                                          |                                                                   |                                                                                      |                                                               |                                                                                                    |                                                                                                    |                                                                                                    |                                                                                                    |                                                                                          |                                                    |                           |                                       |                              |
|                                                                                                    |                                                                        |                                                                                                    | IN                                                                                       | IFO                                                               | ORMA                                                                                 | çб                                                            | ES C                                                                                                    | ADAS                                                                                                    | TRAI                                                                                                    | I S                                                                                                    | - c)                                                                                     | АМРО                                               | 0                         |                                       |                              |
| -                                                                                                    |                                                                        |                                                                                                    |                                                                                          | 1                                                                 |                                                                                      |                                                               |                                                                                                    |                                                                                                    |                                                                                                    |                                                                                                    |                                                                                          | Г                                                  | _                         |                                       |                              |
| MOVEL:                                                                                                    |                                                                        | DEMOLI                                                                                                    | DO                                                                                       | EM                                                                | CONSTRU                                                                              | JÇAO                                                          | TE                                                                                                    | RRENO                                                                                                    | CATEGO                                                                                                    | ORIA                                                                                                    | : R                                                                                      | ES.                                                | CON                       | ſ I                                   | ND. PU                       |
| rea Const                                                                                                    | r.=                                                                    | m²                                                                                                    | ÁG                                                                                       | JUA                                                               |                                                                                      | oco                                                           | RSGOTO                                                                                                    |                                                                                                    | NV.                                                                                                    | c                                                                                                    | OND. P                                                                                   | av.=                                               | m²                        | Materi                                | al:                          |
|                                                                                                    | -                                                                      |                                                                                                    |                                                                                          |                                                                   |                                                                                      | ,                                                             |                                                                                                    |                                                                                                    | L                                                                                                    |                                                                                                    |                                                                                          |                                                    |                           |                                       |                              |
|                                                                                                    | DIS                                                                    | STRIB.                                                                                                    | RAMAL                                                                                    |                                                                   | OLETOR                                                                               | ES                                                            | GOTO                                                                                                    |                                                                                                    |                                                                                                    |                                                                                                    | 0                                                                                        | CROQUI                                             |                           |                                       |                              |
| ATERIAL                                                                                                    | <u> </u>                                                               |                                                                                                    |                                                                                          | _                                                                 |                                                                                      | —                                                             |                                                                                                    |                                                                                                    |                                                                                                    |                                                                                                    |                                                                                          |                                                    |                           |                                       |                              |
| IÂMETRO                                                                                                    |                                                                        |                                                                                                    |                                                                                          |                                                                   |                                                                                      |                                                               |                                                                                                    |                                                                                                    |                                                                                                    |                                                                                                    |                                                                                          |                                                    |                           |                                       |                              |
| BS.:                                                                                                    |                                                                        |                                                                                                    |                                                                                          |                                                                   |                                                                                      |                                                               |                                                                                                    |                                                                                                    |                                                                                                    |                                                                                                    |                                                                                          |                                                    |                           |                                       |                              |
|                                                                                                    |                                                                        |                                                                                                    |                                                                                          |                                                                   |                                                                                      |                                                               |                                                                                                    |                                                                                                    |                                                                                                    |                                                                                                    |                                                                                          |                                                    |                           |                                       |                              |
|                                                                                                    |                                                                        |                                                                                                    |                                                                                          |                                                                   |                                                                                      |                                                               |                                                                                                    |                                                                                                    |                                                                                                    |                                                                                                    |                                                                                          |                                                    |                           |                                       |                              |
|                                                                                                    |                                                                        |                                                                                                    |                                                                                          |                                                                   |                                                                                      |                                                               |                                                                                                    |                                                                                                    |                                                                                                    |                                                                                                    |                                                                                          |                                                    |                           |                                       |                              |
|                                                                                                    |                                                                        |                                                                                                    |                                                                                          |                                                                   | A                                                                                    | NÁ                                                            | LISE                                                                                                    | DE                                                                                                    | CONS                                                                                                    | ти                                                                                                    | 0                                                                                        |                                                    |                           |                                       |                              |
| 7ATURA I                                                                                                    | DATA                                                                   | I                                                                                                    | JEITURA                                                                                  |                                                                   | A                                                                                    | <b>NÁ</b><br>MO                                               | L I S E<br>FATURA                                                                                                    | D E<br>DATA                                                                                                    | CONS<br>LE                                                                                                    | U M                                                                                                    | 0                                                                                        | CONSUM                                             | 10                        | OBS.:                                 |                              |
| FATURA I<br>0/2012 07/                                                                                                    | DATA<br>/11/201                                                        | 2 368                                                                                                    | EITURA                                                                                   | 27                                                                | A                                                                                    | NÁ:<br>MO                                                     | FATURA                                                                                                    | D E<br>DATA<br>08/10/2012                                                                                                    | CONS<br>LE                                                                                                    | U M                                                                                                    | 0<br>                                                                                    | CONSUM                                             | 10                        | OBS.:                                 |                              |
| PATURA I<br>0/2012 07/<br>8/2012 06/                                                                                                   | DATA<br>/11/201<br>/09/201                                             | 2 368<br>2 304                                                                                                    | EITURA                                                                                   | 27                                                                | A                                                                                    | NÁ:<br>MO                                                     | <b>FATURA</b><br>09/2012<br>07/2012                                                                                                    | D E<br>DATA<br>08/10/2012<br>07/08/2012                                                                                                    | CONS<br>LE:<br>341<br>273                                                                                                    | U M                                                                                                    | 0<br>                                                                                    | CONSUM                                             | 10                        | OBS.:                                 |                              |
| FATURA I<br>0/2012 07/<br>8/2012 06/<br>6/2012 07/                                                                                     | DATA<br>/11/201<br>/09/201<br>/07/201                                  | 2 368<br>2 304<br>2 238                                                                                                    | EITURA                                                                                   | 27<br>31<br>29                                                    | A                                                                                    | NÁ:<br>MO                                                     | L I S E<br>FATURA<br>09/2012<br>07/2012<br>05/2012                                                                                                    | D E<br>DATA<br>08/10/2012<br>07/08/2012<br>07/06/2012                                                                                                    | C O N S<br>LE:<br>341<br>273<br>209                                                                                                | U M                                                                                                    | 0<br>37<br>35<br>36                                                                      | CONSUM                                             | IO PF                     | OBS.:                                 |                              |
| FATURA I<br>0/2012 07/<br>8/2012 06/<br>6/2012 07/<br>.EIT. ATUR                                                                       | DATA<br>/11/201<br>/09/201<br>/07/201<br>AL:                           | 2 368<br>2 304<br>2 238                                                                                                    | LEITURA                                                                                  | 27<br>31<br>29<br>IT.                                             | A<br>CONSU                                                                           | NÁ:<br>MO                                                     | L I S E<br>FATURA<br>09/2012<br>07/2012<br>05/2012<br>2 / N° d                                                                                                    | D E<br>DATA<br>08/10/2012<br>07/08/2012<br>07/06/2012<br>e Dias=                                                                                                    | C O N S<br>LE:<br>341<br>273<br>209                                                                                                | SUM<br>ITURA<br>m <sup>2</sup>                                                                                                    | 0<br>37<br>35<br>36<br>/dia x                                                            | CONSUM                                             | NO<br>PP<br>Mé            | OBS.:<br>dia de                       | m³ /mês                      |
| FATURA I<br>0/2012 07/<br>8/2012 06/<br>6/2012 07/<br>.EIT. ATUA                                                                       | DATA<br>/11/201<br>/09/201<br>/07/201<br>AL:                           | 2 368<br>2 304<br>2 238<br>                                                                                                    | EITURA<br>ÚLT. LEI                                                                       | 27<br>31<br>29<br>IT.                                             | A<br>CONSU                                                                           | <b>NÁ</b> :<br>MO                                             | L I S E<br>FATURA<br>09/2012<br>07/2012<br>05/2012<br>2 / N° C                                                                                                    | D E<br>DATA<br>08/10/2012<br>07/08/2012<br>07/06/2012<br>e Dias=                                                                                                    | C O N S<br>LE:<br>341<br>273<br>209                                                                                                | SUM<br>ITURA                                                                                                    | 0<br>37<br>35<br>36<br>/dia x                                                            | CONSUM                                             | NO<br>PP<br>Mé            | OBS.:<br>dia de _                     | m³/mês                       |
| FATURA I<br>0/2012 07/<br>8/2012 06/<br>6/2012 07/<br>.EIT. ATUA                                                                       | DATA<br>/11/201<br>/09/201<br>AL:                                      | 2 368<br>2 304<br>2 238<br>                                                                                                    | ULT. LE                                                                                  | 27<br>31<br>29<br>IT.                                             | A<br>CONSU                                                                           | <b>N Á</b> :<br>MO                                            | L I S E<br>FATURA<br>09/2012<br>07/2012<br>05/2012<br>2 / N° C<br>H I D 2                                                                                                    | D E<br>DATA<br>08/10/2012<br>07/08/2012<br>07/06/2012<br>e Dias=<br>R Ô M B                                                                                                    | C O N S<br>LE:<br>341<br>273<br>209<br>                                                                                            | SUM<br>ITURA                                                                                                    | 0<br>37<br>35<br>36<br>/dia x                                                            | CONSUM                                             | NO<br>PP<br>Mé            | OBS.:<br>dia de _                     | m³/mês                       |
| PATURA I<br>0/2012 07/<br>8/2012 06/<br>6/2012 07/<br>.RIT. ATUR                                                                       | DATA<br>/11/201<br>/09/201<br>/07/201<br>AL:                           | I<br>2 368<br>2 304<br>2 238<br>                                                                                                    | LEITURA<br>ÚLT. LE:<br>SEQÜÊNCI                                                          | 27<br>31<br>29<br>IT.                                             | A<br>CONSUI<br>                                                                      | <b>N Á</b> :<br>мо<br>п<br>п                                  | FATURA<br>09/2012<br>07/2012<br>05/2012<br>05/2012<br>05/2012<br>05/2012<br>05/2012<br>05/2012<br>05/2012<br>05/2012                                                                                                    | D E<br>DATA<br>08/10/2012<br>07/08/2012<br>07/06/2012<br>e Dias=<br>R Ô M B<br>DIÂMET                                                                                                    | C O N S<br>LE<br>341<br>273<br>209<br>=<br>T R O<br>RO LOO                                                                         | TTURA<br>m <sup>3</sup>                                                                                                    | 0<br>37<br>35<br>36<br>/dia x                                                            | CONSUM<br>30 =<br>. MOTIV                          | IO<br>FF<br>Mé            | OBS.:<br><b>dia de</b><br>SUBST. DA   | m³/mês<br>ATA E OBS.         |
| PATURA I<br>0/2012 07/<br>8/2012 06/<br>6/2012 07/<br>JEIT. ATUR<br>N<br>ATUAL 4                                                       | DATA<br>(11/201<br>(09/201<br>(07/201<br>AL:<br>N°<br>A                | I<br>2 368<br>2 304<br>2 238<br>2 238<br>FIXO<br>11F                                                                                                    | ÚLT. LEI<br>SEQÜÊNCI<br>157932                                                           | 27<br>31<br>29<br>IT.<br>IA                                       | A<br>CONSUI<br>                                                                      | <b>N Á</b><br>МО<br>п<br>п<br>п                               | FATURA<br>09/2012<br>07/2012<br>05/2012<br>05/2012<br>05/2012<br>05/2012<br>05/2012<br>05/2012<br>05/2012<br>05/2012                                                                                                    | D E<br>DATA<br>08/10/2012<br>07/08/2012<br>07/06/2012<br>e Dias=<br>R Ô M E<br>DIÂMET<br>3/4P                                                                                                    | C O N S<br>LE:<br>341<br>273<br>209<br>                                                                                            | TURA<br>TURA<br>m <sup>3</sup><br>CAL 1                                                                                                    | 0<br>37<br>35<br>36<br>/dia x<br>DT.LEIT                                                 | CONSUM<br>30 =                                     | NO PP<br>Mé<br>YO DA :    | OBS.:<br><b>dia de</b><br>SUBST. DA   | <u>m³/mês</u><br>ATA E OBS.: |
| PATURA I<br>0/2012 07/<br>8/2012 06/<br>6/2012 07/<br>.EIT. ATUA<br>NUAL 4<br>NOVO                                                     | DATA<br>/11/201<br>/09/201<br>AL:                                      | I 2 368<br>2 304<br>2 238<br>FIXO<br>11F                                                                                                    | EITURA<br>ÚLT. LEI<br>SEQÜÊNCI<br>157932                                                 | 27<br>31<br>29<br>IT.<br>IA                                       | A<br>CONSU<br>=<br>MARCA<br>ZAE                                                      | <b>N Á</b><br>МО<br>П<br>САР<br>ЗМЗ/Н                         | FATURA<br>09/2012<br>07/2012<br>05/2012<br>1 <sup>2</sup> / N° d<br>H I D 2<br>ACIDADE                                                                                                    | D E<br>DATA<br>08/10/2012<br>07/08/2012<br>07/06/2012<br>e Dias=_<br>R Ô M E<br>DIÂMET<br>3/4P                                                                                                    | C O N S<br>LE:<br>341<br>273<br>209<br>                                                                                            | SUM<br>ITURA<br>m <sup>3</sup><br>CAL I                                                                                                    | 0<br>37<br>35<br>36<br>/dia x<br>DT.LEIT                                                 | CONSUM                                             | NO<br>PF<br>Mé            | OBS.:<br><b>dia de _</b><br>SUBST. D  | m³/mês<br>ATA E OBS.:        |
| FATURA I<br>0/2012 07/<br>8/2012 06/<br>6/2012 07/<br>.EIT. ATUA<br>ATUAL 4<br>NOVO                                                    | DATA<br>/11/201<br>/09/201<br>AL:<br>N°<br>A                           | I 2 368<br>2 304<br>2 238<br>FIXO<br>11F                                                                                                    | EITURA<br>ÚLT. LEI<br>SEQÜÊNCI<br>157932                                                 | 27<br>31<br>29<br>IT.                                             | A<br>CONSU<br>=                                                                      | N А́:<br>MO<br>п<br>САР.<br>ЗМ3/Н                             | UTI:                                                                                                    | D E<br>DATA<br>08/10/2012<br>07/08/2012<br>07/06/2012<br>e Dias=<br>R Ô M E<br>DIÂMETI<br>3/4P<br>L I Z A                                                                                                    | C O N S<br>LE:<br>341<br>2773<br>209<br>T R O<br>CAL<br>CAL<br>CAL                                                                 | TURA<br>m <sup>3</sup>                                                                                                    | 0<br>37<br>35<br>36<br>/dia x<br>DT.LEIT<br>D5/01/2012                                   | CONSUM                                             | MO<br>PP<br>Mé            | OBS.:<br><b>dia de _</b><br>SUBST. DA | m³/mês<br>ATA E OBS.:        |
| FATURA I<br>0/2012 07/<br>8/2012 06/<br>6/2012 07/<br>JEIT. ATUA<br>ATUAL 4<br>NOVO                                                    | DATA<br>(11/201<br>(09/201<br>(07/201<br>AL:                           | 2 368<br>2 304<br>2 238<br>FIXO<br>11P                                                                                                    | ÚLT. LEI<br>SEQÜÊNCI<br>157932<br>TOR. DES                                               | 27<br>31<br>29<br>IIT.<br>IIA<br>IA                               | A<br>CONSU<br>=<br>=<br>MARCA<br>ZAE<br>CHUVEII                                      | N Á :<br>MO<br>CAP<br>3M3/H                                   | L I S E<br>FATURA<br>09/2012<br>07/2012<br>05/2012<br>05/2012<br>12 / N° C<br>H I D 2<br>ACIDADE<br>U T I 2<br>ESCARGA                                                                                                    | D E<br>DATA<br>08/10/2012<br>07/08/2012<br>07/06/2012<br>07/06/2012<br>07/06/2012<br>07/06/2012<br>07/06/2012<br>07/06/2012<br>07/08/2012<br>07/08/2012<br>00/08/2012<br>00/08/20<br>00/08/20<br>00/08/20<br>00/08/20<br>00/08/20<br>00/08/20<br>00/08/2                                                                                                    | C O N S<br>LE:<br>341<br>273<br>209<br>T R O<br>CAL<br>CAL<br>CAL<br>JARDI                                                         | CAL I                                                                                                    | 0<br>37<br>35<br>36<br>/dia x<br>DT.LEIT<br>05/01/2012                                   | CONSUM<br>30 =<br>. MOTIV                          | NO DA SUP.                | OBS.:<br>dia de<br>SUBST. DA          | m³/mês                       |
| ATURA I<br>0/2012 07/<br>8/2012 06/<br>6/2012 07/<br>BIT. ATUA<br>NOTAL 4<br>NORMAL                                                    | DATA<br>/11/201<br>(09/201<br>(07/201<br>AL:                           | 2 368<br>2 304<br>2 238<br>FIXO<br>11P<br>PTS.                                                                                                    | ÚLT. LE:<br>SEQÜÊNCI<br>157932<br>TOR. DES                                               | 27<br>31<br>29<br>IT.<br>IA<br>B<br>FP.                           | A<br>CONSU<br>=<br>MARCA<br>ZAE<br>CHUVEI                                            | N А́:<br>MO<br>САР<br>3M3/H<br>RO DI                          | L I S E<br>FATURA<br>09/2012<br>07/2012<br>05/2012<br>05/20<br>05/2012<br>05/2012<br>05/2012<br>05/2012<br>05/2012<br>05/20      | D E<br>DATA<br>08/10/2012<br>07/08/2012<br>07/06/2012<br>07/06/2012<br>07/06/2012<br>07/06/2012<br>07/06/2012<br>07/06/2012<br>07/08/2012<br>07/08/2012<br>00/08/2012<br>00/08/20<br>00/08/20<br>00/08/20<br>00/08/20<br>00/08/20<br>00/08/20<br>00/08/2                                                                                                    | C O N S<br>IE2<br>341<br>273<br>209<br>T R O<br>CAL<br>CAL<br>QAL<br>QAL                                                           | ITURA                                                                                                    | 0<br>37<br>35<br>36<br>/dia x<br>DT.LEIT<br>35/01/2012<br>ES. INF.                       | CONSUM<br>30 =<br>MOTIV                            | NO DA SUP.                | OBS.:<br>dia de<br>SUBST. D.<br>OBS.: | _m³/mês<br>ATA E OBS.:       |
| 2ATURA I<br>0/2012 07/<br>8/2012 06/<br>6/2012 07/<br>JEIT. ATUA<br>INO<br>ATUAL 4<br>NOVO<br>NORMAL<br>IRREGULAR                      | DATA<br>(11/201<br>(09/201<br>(07/201<br>RL:                           | □ 1<br>2 368<br>2 304<br>2 238<br>2 238<br>-<br>-<br>-<br>-<br>-<br>-<br>-<br>-<br>-<br>-<br>-<br>-<br>-<br>-<br>-<br>-<br>-<br>-<br>-                                                                                                    | ÚLT. LE:<br>SEQÜÊNCI<br>157932<br>TOR. DES                                               | 27<br>31<br>29<br>IIT.<br>HA                                      | A<br>CONSUI<br>————————————————————————————————————                                  | N А́:<br>MO<br>САР<br>3M3/H                                   | L I S E<br>FATURA<br>09/2012<br>07/2012<br>05/2012<br>05/2     | D E<br>DATA<br>08/10/2012<br>07/08/2012<br>07/06/2012<br>07/06/2012<br>07/06/2012<br>07/06/2012<br>07/06/2012<br>07/06/2012<br>07/06/2012<br>07/08/2012<br>07/08/2012<br>00/00<br>00/00 | C O N S<br>LE:<br>341<br>273<br>209<br>T R O<br>CAL<br>CAL<br>QAL                                                                  | SUM<br>ITURA<br>CAL 1<br>CAL 1<br>CA                                                                                                    | 0<br>37<br>35<br>36<br>/dia x<br>DT.LEIT<br>05/01/2012<br>ES. INF.                       | CONSUM<br>30 =<br>. MOTIV                          | NO PP MÉ                  | OBS.:<br>dia de<br>SUBST. D.<br>OBS.: | m³/mês<br>ATA E OBS.:        |
| FATURA I<br>0/2012 07/<br>8/2012 06/<br>6/2012 07/<br>JEIT. ATUP<br>NUTUAL 4<br>NOVO NORMAL<br>IRREGULAR                               | DATA<br>(11/201<br>(09/201<br>(07/201<br>AL:                           | 2 368<br>2 304<br>2 238<br>7 238<br>7 2<br>7 2<br>7 2<br>7 2<br>7 2<br>7 2<br>7 2<br>7 2<br>7 2<br>7 2 | ÚLT. LEI<br>SEQÜÊNCI<br>157932<br>TOR. DES                                               | 27<br>31<br>29<br>IT.<br>IA<br>IA                                 | A<br>CONSUI<br>=                                                                     | N Á :<br>MO<br>CAP.<br>3M3/H<br>RO DI                         | L I S E<br>FATURA<br>09/2012<br>07/2012<br>05/2012<br>12 / N° C<br>H I D 2<br>ACIDADE<br>U T I 2<br>ESCARGA                                                                                                    | D E<br>DATA<br>08/10/2012<br>07/08/2012<br>07/06/2012<br>07/06/2012<br>00/00<br>00/00 | C O N S<br>LE:<br>341<br>273<br>209<br>T R O<br>CAL<br>CAL<br>QAL                                                                  | SUM<br>ITURA                                                                                                    | 0<br>37<br>35<br>36<br>/dia x<br>DT.LEIT<br>05/01/2012<br>ES. INF.                       | CONSUM                                             | NO PP Mé                  | OBS.:<br>dia de<br>SUBST. D.<br>OBS.: | <u>m³/mês</u><br>ATA E OBS.  |
| FATURA I<br>0/2012 07/<br>8/2012 06/<br>6/2012 07/<br>JEIT. ATUP<br>NURL 4<br>NOVO<br>NORMAL<br>IRREGULAR                              | DATA<br>(11/201<br>(09/201<br>AL:                                      | 2 368<br>2 304<br>2 238<br>FIXO<br>11F<br>PTS.                                                                                                    | ÚLT. LEI<br>SEQÜÊNCI<br>157932<br>TOR. DES<br>C                                          | 27<br>31<br>29<br>IT.                                             | A<br>CONSUI<br>=<br>MARCA<br>ZAE<br>CHUVEII                                          | N Á :<br>MO<br>CAP.<br>3M3/H<br>RO DI                         | L I S E<br>FATURA<br>09/2012<br>07/2012<br>05/2012<br>                                                                                                    | D E<br>DATA<br>08/10/2012<br>07/08/2012<br>07/06/2012<br>E DIAS=<br>R Ô M E<br>DIÂMETI<br>3/4P<br>L I Z A<br>PISCINA<br>S E R                                                                                                    | C O N S<br>LE:<br>341<br>273<br>209<br>T R O<br>CAL<br>CAL<br>Q Á O<br>JARDI<br>V I Ç C                                            | CAL 1<br>IM R<br>IM R                                                                                                    | 0<br>37<br>35<br>36<br>/dia x<br>DT.LEIT<br>05/01/2012<br>ES. INF.                       | CONSUM                                             | NO PP<br>Mé<br>NO DA SUP. | OBS.:<br>dia de<br>SUBST. D.<br>OBS.: | m <sup>3</sup> /mês          |
| FATURA I<br>0/2012 07/<br>8/2012 06/<br>6/2012 07/<br>JEIT. ATUP<br>IT. ATUP<br>ATUAL 4<br>NOVO<br>NORMAL<br>IRREGULAR<br>COD. SERV    | DATA<br>(11/201<br>(09/201<br>AL:                                      | 2 368<br>2 304<br>2 238<br>FIXO<br>11F<br>PTS.                                                                                                    | ÚLT. LEI<br>SEQÜÊNCI<br>157932<br>TOR. DES<br>C<br>QUIPE                                 | 27<br>31<br>29<br>IT.<br>IA<br>IA<br>IA<br>IA                     | A<br>CONSUM<br>=<br>MARCA<br>ZAE<br>CHUVEII                                          | N А́:<br>МО<br>САР<br>ЗМЗ/Н<br>RO DJ<br>S А́ (<br>OBS         | L I S E<br>FATURA<br>09/2012<br>07/2012<br>05/2012<br>05/2012<br>C / N° C<br>H I D 2<br>ACIDADE<br>U T I 2<br>SCARGA<br>C D O<br>ERVAÇÕES                                                                                                    | D E<br>DATA<br>08/10/2012<br>07/08/2012<br>07/06/2012<br>E DIAS=_<br>R Ô M E<br>DIÂMETI<br>3/4P<br>L I Z A<br>PISCINA<br>S E R<br>OU MOTI                                                                                                    | C O N S<br>LE:<br>341<br>273<br>209<br>T R O<br>RO LOO<br>CAL<br>CAL<br>Q A O<br>JARDI<br>V I Ç C                                  | ITURA<br>ITURA<br>(CAL 1<br>CAL 1<br>CAL 1                                                                                                    | 0<br>37<br>35<br>36<br>/dia x<br>DT.LEIT<br>05/01/2012<br>ES. INF.                       | CONSUM<br>30 =<br>MOTIV<br>RES.<br>4 P O<br>0:     | NO PPP Mé                 | OBS.:<br>dia de<br>SUBST. D.          | m <sup>3</sup> /mês          |
| FATURA I<br>0/2012 07/<br>8/2012 06/<br>6/2012 07/<br>.EIT. ATUP<br>I.EIT. ATUP<br>ATUAL 4<br>NOVO<br>NORMAL<br>IRREGULAR<br>COD. SERV | DATA<br>(11/201<br>(09/201<br>AL:                                      | 2 368<br>2 304<br>2 238<br>FIXO<br>11F<br>PTS.<br>E                                                                                                    | LEITURA<br>ÚLT. LEI<br>SEQÜÊNCI<br>157932<br>TOR. DES<br>C<br>QUIPE<br>CLAL ADITA        | 27<br>31<br>29<br>IT.<br>IA<br>B<br>B<br>CADO                     | A<br>CONSUM<br>=<br>=<br>MARCA<br>CHUVEI:<br>CHUVEI:<br>N C L U<br>DATA<br>01/11/20: | N А́ :<br>MO<br>САР.<br>3M3/H<br>RO DI<br>S А́ 0<br>0BS<br>12 | UTI:<br>SCARGA                                                                                                    | D E<br>DATA<br>08/10/2012<br>07/08/2012<br>07/06/2012<br>10 DIAS=_<br>R Ô M E<br>DIÂMETI<br>3/4P<br>L I Z A<br>PISCINA<br>S E R<br>0 U MOTI                                                                                                    | C O N S<br>LE:<br>341<br>273<br>209<br>T R O<br>RO LOO<br>CAL<br>CAL<br>Q Ă O<br>JARDI<br>V I Ç C<br>IVOS DA                       | MACONTRACTOR                                                                                                    | 0<br>37<br>35<br>36<br>/dia x<br>DT.LEIT<br>05/01/2012<br>ES. INF.<br>EXECUÇÃ            | CONSUM<br>30 =<br>MOTIV<br>RES.<br>4 P O<br>0:     | NO PFF Mé                 | OBS.:<br>dia de<br>SUBST. DA          | m³/mês<br>ATA E OBS.:        |
| FATURA I<br>0/2012 07/<br>8/2012 06/<br>6/2012 07/<br>LEIT. ATUF<br>NORMAL<br>IRREGULAR<br>COD. SERV                                   | DATA<br>(11/201<br>(09/201<br>(09/201<br>AL:<br>N° A<br>A<br>QT.<br>V. | 2 368<br>2 304<br>2 238<br>FIXO<br>11F<br>PTS.<br>E                                                                                                    | LEITURA<br>ÚLT. LEI<br>SEQÜÊNCI<br>157932<br>TOR. DES<br>C<br>QUIPE<br>RIAL APLIC<br>CÃO | 27<br>31<br>29<br>IT.<br>IA<br>H<br>H<br>SP.                      | A<br>CONSUM<br>MARCA<br>MARCA<br>CHUVEII<br>N C L U<br>DATA<br>01/11/201             | N А́ :<br>МО<br>САР<br>ЗМЗ/Н<br>RO DI<br>S А́ (<br>OBS<br>12  | UTII<br>SCARGA                                                                                                    | D E<br>DATA<br>08/10/2012<br>07/08/2012<br>07/06/2012<br>e Dias=_<br>R Ô M E<br>DIÂMET<br>3/4P<br>L I Z A<br>PISCINA<br>S E R<br>: OU MOT<br>ECER FIN                                                                                                    | C O N S<br>LE:<br>341<br>273<br>209<br>T R O<br>RO LOO<br>CAL<br>CAL<br>V I C C<br>VVOS DA<br>AL EM CO<br>0 x 1 0                  | ITURA<br>ITURA<br>(<br>CAL 1<br>(<br>CAL 1<br>(<br>CAL 1<br>)<br>(<br>CAL 1<br>(<br>CAL 1<br>)<br>(<br>CAL 1<br>)<br>(<br>CAL 1<br>(<br>CAL 1)<br>(<br>CAL 1)<br>( | 0<br>37<br>35<br>36<br>/dia x<br>DT.LEIT<br>DT.LEIT<br>05/01/2012<br>ES. INF.<br>EXECUÇÃ | CONSUM<br>30 =<br>. MOTIV<br>. RES.<br>4 P 0<br>0: | NO PF Mé                  | OBS.:<br>dia de<br>SUBST. DA          | m³/mês<br>ATA E OBS.         |
| FATURA I<br>0/2012 07/<br>8/2012 06/<br>6/2012 07/<br>EIT. ATUF<br>NURMAL<br>IRREGULAR<br>COD. SERV                                    | DATA<br>(11/201<br>(09/201<br>AL:<br>N° A<br>QT.<br>QT.<br>DISC        | 2 368<br>2 304<br>2 238<br>FIXO<br>11F<br>PTS.<br>E<br>MATEF                                                                                                    | LEITURA<br>ÚLT. LEI<br>SEQÜÊNCI<br>157932<br>TOR. DES<br>C<br>QUIPE<br>RIAL APLIC<br>ÇÃO | 27<br>31<br>29<br>IT.                                             | A<br>CONSUM<br>MARCA<br>MARCA<br>CHUVEI<br>CHUVEI<br>OLATA<br>01/11/201              | N Á :<br>MO<br>CAP<br>3M3/H<br>RO DI<br>S Á (<br>OBS<br>12    | UTI:<br>SCARGA<br>UTI:<br>UTI:<br>UTI:<br>UTI:<br>UTI:<br>UTI:<br>CODO<br>CERVAÇÕES<br>PAR<br>DE                                                                                                    | D E<br>DATA<br>08/10/2012<br>07/08/2012<br>07/06/2012<br>e Dias=_<br>R Ô M E<br>DIÂMET<br>3/4P<br>L I Z A<br>PISCINA<br>S E R<br>C OU MOT<br>ECER FIN<br>ALTO 1,0                                                                                                    | C O N S<br>LE:<br>341<br>273<br>209<br>T R O<br>CAL<br>CAL<br>CAL<br>V I C C<br>VVOS DA<br>AL EM C<br>0 x 1,0                      | ITURA<br>ITURA<br>M <sup>3</sup><br>CAL 1<br>CAL 1<br>C                                                                                                    | 0<br>37<br>35<br>36<br>/dia x<br>DT.LEIT<br>05/01/2012<br>ES. INF.<br>EXECUÇÃ<br>:       | CONSUM<br>30 =<br>. MOTIV<br>. RES.<br>4 P O<br>0: | NO PF Mé                  | OBS.:<br>dia de<br>SUBST. DA          | m³/mês                       |
| FATURA I<br>0/2012 07/<br>8/2012 06/<br>6/2012 07/<br>.EIT. ATUA<br>ATUAL 4<br>NOVO<br>NORMAL<br>IRREGULAR<br>COD. SERV                | DATA<br>(11/201<br>'09/201<br>AL:<br>V°<br>QT.<br><br>V.<br><br>DISC   | 2 368<br>2 304<br>2 238<br>FIXO<br>11P<br>PTS.<br>E<br>MATEF                                                                                                    | LEITURA<br>ÚLT. LEI<br>SEQÜÊNCI<br>157932<br>TOR. DES<br>C<br>QUIPE<br>RIAL APLIO<br>QÃO | 27<br>31<br>29<br>IT.<br>IA<br>IA<br>IA<br>IA<br>IA<br>IA<br>CADO | A<br>CONSU<br>MARCA<br>MARCA<br>CHUVEI<br>CHUVEI<br>ODATA<br>01/11/201               | N Á :<br>MO<br>CAP<br>3M3/H<br>RO DI<br>S Á O<br>OBS<br>12    | UTI:<br>ESCARGA<br>DE<br>PAR<br>DE<br>FATURA<br>09/2012<br>05/2012<br>05/20<br>05/2012<br>05/20 | D E<br>DATA<br>08/10/2012<br>07/08/2012<br>07/06/2012<br>07/06/2012<br>07/06/2012<br>07/06/2012<br>07/06/2012<br>07/06/2012<br>07/06/2012<br>07/06/2012<br>07/08/2012<br>07/08/2012<br>00/000<br>00/0000<br>00/000<br>00/000<br>00/000<br>00/000                                   | C O N S<br>LE:<br>341<br>273<br>209<br>T R O<br>CAL<br>CAL<br>QAL<br>V I Ç O<br>LOC<br>V I Ç O<br>LOC<br>CAL<br>AL EM C<br>0 x 1,0 | ITURA                                                                                                    | 0<br>37<br>35<br>36<br>/dia x<br>DT.LEIT<br>05/01/2012<br>ES. INF.<br>EXECUÇÃ<br>:       | CONSUM<br>30 =<br>. MOTIV<br>. RES.<br>4 P 0<br>0: | NO PPP Mé<br>NO DA SUP.   | OBS.:<br>dia de<br>SUBST. D.<br>OBS.: | m³/mês                       |

PUB.

CLIENTE

ASS./MATRÍCULA DO ANALISTA

### MODELO: Relação de Serviços em Processo de Repavimentação

|                | Relação de Serviços em Processo de Repavimentação<br>Gerência Regional: 49-GNM Unidade Responsável: EMLURE |                            |                     |                           |             |                         |                  |             |            | PAG 15<br>18/12/2<br>15:31<br>R065 | 012<br>17<br>0 |
|----------------|----------------------------------------------------------------------------------------------------|----------------------------|---------------------|---------------------------|-------------|-------------------------|------------------|-------------|------------|------------------------------------|----------------|
| Unidade Respon | sável: EMLURB                                                                                              |                            | Data End            | erramento d               | la OS: 01/  | 11/2012-30/             | /11/2012         |             |            |                                    |                |
| Situação do Re | torno: TODAS                                                                                               |                            | Retorno<br>Rejeição | do Serviço:<br>do Serviço |             |                         |                  |             |            |                                    |                |
|                |                                                                                                    |                            |                     |                           |             |                         |                  |             |            |                                    |                |
| Concluídas (CO | M RETORNO)                                                                                                 |                            |                     |                           |             |                         |                  |             |            |                                    |                |
| N° OS Matrí    | rula                                                                                                    | Endereço do Imóvel         |                     | Encr. OS<br>Obs.          | Pvto. Rua   | Metr. (m <sup>2</sup> ) | Outros<br>Custos | Dt. Retorno | Pvto. Ret. | Metr.(m <sup>2</sup> )             | Dt. Rej.       |
| 30106356       | BARRO - R AGU                                                                                              | A MARINHA 50900-290        |                     | 09/11/2012                | 2-ASFTO     | 4,00                    | 4,00             | 04/12/2012  | 2-ASFTO    | 4,00                               |                |
|                |                                                                                                    |                            |                     | teste                     |             |                         |                  |             |            |                                    |                |
| 30071783       | LINHA DO TIRO                                                                                              | ) - R AGUAS DE PRATA 52131 | 1-170               | 06/11/2012                | 4-PARAL     | 1,00                    | 25,50            | 04/12/2012  | 4 - PARAL  | 1,00                               |                |
|                |                                                                                                    |                            |                     | teste de ho               | mologaCAo   |                         |                  |             |            |                                    |                |
| Total Concluid | ag: 2                                                                                                    |                            |                     | Total Metr.               | . Indicada: | 5,00                    | Total Metr       | . Retorno:  | 5,00       |                                    |                |
| Total da Unida | de: 178                                                                                                    |                            |                     | Total Metr.               | . Indicada: | 439,02                  | Total Metr       | . Retorno:  | 5,00       |                                    |                |
| Total Metragem | por Tipo de Pavimer                                                                                        | ato:                       |                     |                           |             |                         |                  |             |            |                                    |                |
|                | INDICADO                                                                                                   | ASFA                       | ALTO                | 221,                      | 65          |                         |                  |             |            |                                    |                |
|                |                                                                                                    | PARA                       | ALELEPIPEDO         | 214,                      | 87          |                         |                  |             |            |                                    |                |
|                |                                                                                                    | BLO                        | QUETE               | 2,50                      | 1           |                         |                  |             |            |                                    |                |
|                |                                                                                                    |                            |                     |                           |             |                         |                  |             |            |                                    |                |
|                | RETORNO                                                                                                    | ASFA                       | ALTO                | 4,00                      | 1           |                         |                  |             |            |                                    |                |
|                |                                                                                                    | PARA                       | ALELEPIPEDO         | 1,00                      | )           |                         |                  |             |            |                                    |                |
|                |                                                                                                    |                            |                     |                           |             |                         |                  |             |            |                                    |                |

#### = Funcionalidade dos Botões =

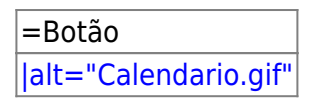

Para obter detalhes sobre o preenchimento do campo de datas, clique no hiperlink 8027/xwiki/bin/view/AjudaGSAN/calendario.

| alt="Lupa.gif"                  |
|---------------------------------|
| alt="Borracha.gif"              |
| cancelar2.jpg                   |
| Consultar.png                   |
| alt="ConfirmarDemanda.png"      |
| alt="ExibirFotosOSoriginal.png" |
| alt="ImprimirOS.png"            |
| alt="ImprimirRelacao.png"       |
| Voltar_filtro.jpg               |
| alt="OutrosServicos1.png"       |
| alt="Associar.png"              |
| alt="Inserir.png"               |
| alt="Confirmar.png"             |
| alt="Alterar.png"               |

| alt="Rejeitar.png"          |
|-----------------------------|
| alt="Limpar.jpg"            |
| Voltar.jpg                  |
| alt="AnexarFotos.png"       |
| alt="SelecionarArquivo.png" |
| Desfazer.png                |
| Fechar.png                  |
| alt="X.png"                 |
| alt="Adicionar.png"         |
| alt="Salvar.png"            |
|                             |

Clique aqui para retornar ao Menu Principal do GSAN

From:

https://www.gsan.com.br/ - Base de Conhecimento de Gestão Comercial de Saneamento Permanent link:

https://www.gsan.com.br/doku.php?id=ajuda:exibir\_ordens\_em\_processo\_de\_repavimentacao&rev=1428592212

Last update: **31/08/2017 01:11** 

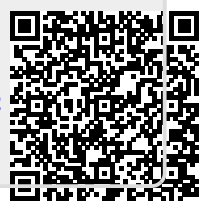